# ИНСТРУКЦИЯ ПО МОНТАЖУ И ЭКСПЛУАТАЦИИ

# Шлюз Modbus

# Содержание

| 1. Меры предосторожности | 3  |
|--------------------------|----|
| 2. Общие сведения        | 4  |
| 3. Использование         | 6  |
| 4. Перезагрузка шлюза    | 14 |

# 1. Меры предосторожности

Следующие сведения относятся к изделию и руководству по эксплуатации и охватывает такие вопросы, как использование, меры предосторожности для предотвращения вреда здоровью и материального ущерба, а также варианты правильной и безопасной эксплуатации изделия. После ознакомления с идентификаторами и символами прочитайте основной текст, чтобы обеспечить соблюдение следующих правил.

#### 1) Описание идентификаторов

| Идентификатор | Значение                                                                                                    |
|---------------|----------------------------------------------------------------------------------------------------|
| Внимание!     | Указывает на то, что неправильное обращение с устройством может<br>привести к смерти или серьезной травме                       |
| Осторожно!    | Указывает на то, что неправильное обращение с устройством может<br>привести к несчастному случаю или вызвать материальный ущерб |

## Примечания.

 «Вред здоровью» подразумевает травмы, ожоги и поражения электрическим током, требующие длительного лечения без госпитализации.

2. «Материальный ущерб» подразумевает утрату собственности.

#### 2) Описание символов

| Символ     | Значение                                                                                                    |
|------------|----------------------------------------------------------------------------------------------------|
| $\bigcirc$ | Обозначает запрещенные действия. Запрещенные действия обо-<br>значаются с помощью символов, изображений или текста                       |
| (!)        | Обозначает обязательность исполнения. Обязательные к исполне-<br>нию действия обозначаются с помощью символов, изображений<br>или текста |

# 3) Предупреждение

| Д.<br>Внимание! | Монтаж вы-<br>полняется<br>сторонней<br>организацией | Монтаж оборудования поручайте дилеру или квалифицированным<br>специалистам. Монтажники должны обладать соответствующими<br>навыками. Неправильный монтаж, выполненный пользователем,<br>может стать причиной пожара, поражения электрическим током,<br>травмы или утечки воды |
|-----------------|------------------------------------------------------|----------------------------------------------------------------------------------------------------|
|-----------------|------------------------------------------------------|----------------------------------------------------------------------------------------------------|

#### 4) Условия эксплуатации

| С.<br>Меры предосто-<br>рожности при<br>эксплуатации | Запрещено! | Не распыляйте огнеопасные аэрозоли на устройство. В противном<br>случае может произойти возгорание                                               |
|------------------------------------------------------|------------|----------------------------------------------------------------------------------------------------|
|                                                      | Запрещено! | Не работайте влажными руками и не допускайте попадания воды<br>в устройство. В противном случае может произойти поражение<br>электрическим током |

# 2. Общие сведения

# 2-1. Описание

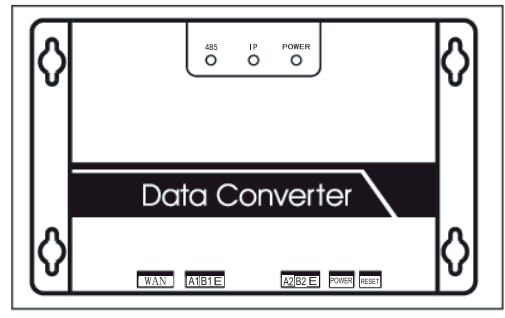

Рис. 2.1

Гнездо WAN: позволяет подключать к коммутатору пять видов сетевых кабелей, что обеспечивает доступ ПК к веб-странице.

Гнездо А1В1Е: подключение к наружному/внутреннему блокам

Гнездо А2В2Е: подключение к последовательному порту терминала

# 2-2. Описание архитектуры системы

Она поддерживает два типа наружных блоков при скорости обмена данными 600 и 4800 Бод. (Для получения подробных сведений обратитесь в службу технической поддержки). Адреса наружных/внутренних блоков повторяться не должны.

1) При скорости работы 600 Бод можно подключить до 64 внутренних и 4 наружных блоков.

 При скорости работы наружного блока 4800 Бод можно подключить до 60 внутренних (адреса в диапазоне 4-63) и 4 наружных блоков.

Компьютерная система более высокого уровня, имеющая доступ по протоколу Modbus к терминалу A2B2E с помощью RTU или TCP, подключается к шлюзу Modbus. См. следующие схемы соединения шлюза Modbus и системы кондиционирования.

Соединение с помощью Modbus TCP.

#### Примечание.

Порты ХҮЕ и К1К2Е соединяются непосредственно, а затем подключаются к порту A1B1E.

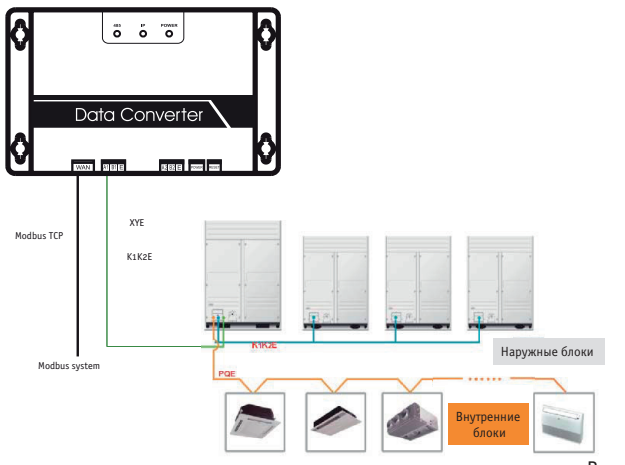

Рис. 2-1

Соединение с помощью Modbus RTU

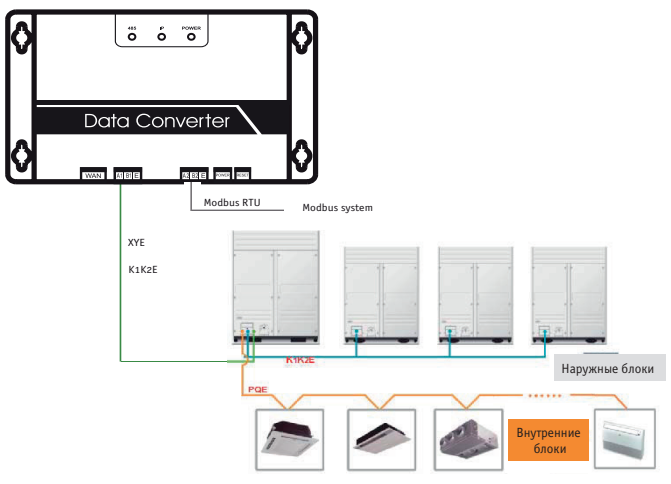

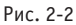

#### 2-3. Коды функций

| Коды функции | Название функции                            | Функция |
|--------------|---------------------------------------------|---------|
| 0x01         | Считывание содержимого реги-<br>стра флагов | Чтение  |
| 0x04         | Чтение входного регистра                    | Чтение  |
| 0x10         | Запись в регистр хранения                   | Запись  |

## 2-4. Некорректный ответ

Ведущее устройство посылает запрос и ждет ответа ведомого. Если сбой отсутствует, ведомое устройство отвечает корректно, но при возникновении ошибки проверки данных ведомое устройство не отвечает. Если ведущее устройство отправляе неверные данные (кроме случая ошибки проверки), то ведомое устройство отвечает некорректно.

| Код  | Название                     | Значение                                                                                                    |
|------|------------------------------|----------------------------------------------------------------------------------------------------|
| 0x01 | Неверный код функции         | Код функции, полученный ведомым устройством, не может быть<br>исполнен                                                                                            |
| 0x02 | Неверный адрес данных        | Полученный адрес данных неверен                                                                                                    |
| 0x03 | Неверные данные              | Значение в поле данных запроса не воспринимается ведомым устройством                                                                                              |
| 0x06 | Ведомое устройство<br>занято | Ведомое устройство занято выполнением длительной команды. За-<br>программируйте ведущее устройство на отправку сообщения только<br>незанятому ведомому устройству |

# 3. Использование

# 3-1. Настройка ІР-протокола

При отгрузке шлюза Modbus IP-адрес по умолчанию установлен 192.168.1.200. ПК, используемый для доступа к веб-страницам, должен быть в одной подсети со шлюзом Modbus, т.е. IP-адреса должны принадлежать диапазону 192.168.1.xx (где xx – от 2 до 254).Существуют два метода настройки конфигурации IP: статическая и использующая несколько IP-адресов.

# 3.1.1 Использование одного ІР-адреса

Откройте диалоговое окно и введите IP-адрес и маску подсети, например: IP-адрес: 192.168.1.211, маска подсети 255.255.255.0.

| internet Protocol Version 4 (TCP/IPv4) Properti                                                                                                    | es                                                 | ? 🔀                    |
|----------------------------------------------------------------------------------------------------|----------------------------------------------------|------------------------|
| General                                                                                                    |                                                    |                        |
| You can get IP settings assigned autom<br>this capability. Otherwise, you need to<br>for the appropriate IP settings.                                                                                                    | natically if your network<br>ask your network admi | supports<br>inistrator |
| Ose the following IP address:                                                                                                    | ,                                                  |                        |
| IP address:                                                                                                    | 192 . 168 . 1 . 21                                 | 1                      |
| Subnet mask:                                                                                                    | 255 . 255 . 255 . 0                                |                        |
| Default gateway:                                                                                                    | 192 . 168 . 100 . 1                                |                        |
| Obtain DNS server address autom                                                                                                    | natically                                          |                        |
| O Use the following DNS server address of the server address of the server address of | resses:                                            |                        |
| Preferred DNS server:                                                                                                    |                                                    |                        |
| Alternate DNS server:                                                                                                    |                                                    |                        |
| Validate settings upon exit                                                                                                    | Ad                                                 | vanced                 |
|                                                                                                    | ОК                                                 | Cancel                 |
|                                                                                                    |                                                    |                        |
|                                                                                                    |                                                    |                        |

Затем щелкните «ОК».

# 3-1.2 Ввод нескольких ІР-адресов

Введите статический IP-адрес перед вводом нескольких IP-адресов.

Откройте диалоговое окно и выберите вкладку «Advanced». Настройки TCP/IP изображены далее:

| IP | addre       | sses                  | T interne |                    |                                  |        |     |
|----|-------------|-----------------------|-----------|--------------------|----------------------------------|--------|-----|
| ſ  | TCP/I       | P Addres              | 15        |                    |                                  | 2      | 23  |
|    | IP a<br>Sub | iddress:<br>net mas   | ik:       | 192 . 1<br>255 . 2 | 168 . 100 . 209<br>255 . 255 . 0 |        |     |
| -  |             |                       |           |                    | ОК                               | Cancel |     |
|    | 10.46       | .1.1                  |           |                    | Automatic                        |        |     |
| L  |             |                       | A         | dd )               | Edit                             | Remo   | ove |
| I  | Autor       | matic me<br>re metric | etric     |                    | 0                                |        |     |
|    |             |                       |           |                    |                                  |        |     |

Рис. 3-1

Щелкните кнопку «Add» (Добавить) для добавления IP-адреса, который должен принадлежать к той же подсети, что и 192.168.1.200, т.е. IP-адрес: 192.168.1.209, маска подсети 255.255.255.0, и щелкните «ОК».

## 3.2 Настройка

Введите в адресной строке браузера IE http://192.168.1.200 (рекомендуется использование Microsoft IE). Загрузится интерфейс шлюза Modbus (см. ниже). Выберите позицию «Configuration» (Настройка).

| Modbus Address                                                    | 1 🗸                                               |  |  |  |
|-------------------------------------------------------------------|---------------------------------------------------|--|--|--|
| Modbus Commu.Setting                                              | 9600 🔽 None-无校验 🔽                                 |  |  |  |
| IP Address                                                        | 192.168.1.200                                     |  |  |  |
| Netmask                                                           | 255.255.255.0                                     |  |  |  |
| Gateway                                                           | 192.168.1.1                                       |  |  |  |
| Outlet Baudrate                                                   | 600 🗸                                             |  |  |  |
| if outlet baudrate is 600,then<br>if outlet baudrate is 4800,ther | support outlet(0~3),in<br>n support outlet(0~3),i |  |  |  |
| Get Setting successful!                                           |                                                   |  |  |  |
| Get Setting                                                       | Apply Setting                                     |  |  |  |

# Рис. 3-3

| Параметр                                      | Описание                                                                                                    |
|-----------------------------------------------|----------------------------------------------------------------------------------------------------|
| Адрес Modbus                                  | Идентификатор шлюза Modbus, необходим при использовании не-<br>скольких протоколов Modbus в той же подсети. Адрес повторяться не<br>должен |
| Настройка параметров связи<br>Modbus          | Скорость передачи данных: рекомендуется 9600. Контрольный разряд:<br>по умолчанию не проверяется Стоповый разряд: по умолчанию 1           |
| ІР-адрес                                      | IP-адрес шлюза Modbus, адрес должен быть уникальным                                                                                        |
| Маска подсети                                 | По умолчанию: 255.255.255.0                                                                                                    |
| Шлюз                                          | Адрес локального шлюза                                                                                                    |
| Скорость передачи данных на-<br>ружного блока | Скорость передачи данных наружного блока, подключенного к шлюзу<br>Modbus                                                                  |

После внесения изменений щелкните «Application Settings» (Настройка приложения). Для применения изменений щелкните «Get Settings» (Применить настройки). После внесения изменений шлюз Modbus автоматически перезагрузится, сетевое соединение разорвется, а затем подключится вновь.

# 3.3 Запрос данных кондиционера

Для считывания данных кондиционера щелкните вкладку «Power Winding» или «Input Registers» интерфейса. При выборе «Power Winding» выводятся следующие данные.

| Co             | oil C | )utpu     | ts   |    | Input Registers |    |              |                  |       |       | Aircondition |    |    |     |  |
|----------------|-------|-----------|------|----|-----------------|----|--------------|------------------|-------|-------|--------------|----|----|-----|--|
| 0              | 1     | 2         | 3    | 4  | 4 5             |    | 6            | 7                | 8     | 9     | 9 10 11      |    | 12 |     |  |
| 20             | 21    | 22        | 23   | 24 | 1 2             | 25 | 26           | 27               | 28    | 29    | 30           | 31 | 32 | 2   |  |
| 40             | 41    | 42        | 43   | 4  | 1 4             | 15 | 46           | 47               | 48    | 49    | 50           | 51 | 52 | 2   |  |
| 60             | 61    | 62        | 63   |    |                 | Iı | ndoo         | r#0:             | COOL  | -MOI  | DE           |    | Ou | tle |  |
| 28 Change Aire |       |           |      |    |                 |    |              |                  |       | 0     |              |    |    |     |  |
| 1              | P A   | M-WOL     | HODE |    | 0               | IF | 29           | Clear            | ner   |       |              |    | 0  | 5   |  |
| 2              | UE    | AT-NC     | MODE | -  | 0               | IF | 30           | Humm             | d     |       |              |    | 0  | 5   |  |
| 0              |       | HEAT-MODE |      |    |                 | I  | 31           | Add              | Oxyge | n     |              |    | 0  | 5   |  |
| 4              | 411   | TO-MC     | DE   | _  | 0               | I  | 32           | Dryer            |       |       |              |    | 0  | 5   |  |
| 6              | MO    | DE-LO     | NCK  | _  | 0               |    | 33           | Horizontal Sway  |       |       |              | 0  | 5  |     |  |
| 7              |       |           | /0A  |    | 0               |    | 34 Add Water |                  |       |       | 0            | -  |    |     |  |
| 8              | ON    | /OFF      |      | _  | •               |    | 35           | Pump             |       |       |              |    | ۲  | 6   |  |
| 9              | HI    | GH-FA     | N    | _  |                 | Γ  | 36           |                  |       |       |              |    | 0  | 6   |  |
| 10             | ME    | DIUM-     | FAN  |    | 0               |    | 37           | LOCK             | COOL  | ŝ.    |              |    | 0  | 6   |  |
| 11             | LO    | W-FAN     | 1    | -  | 0               |    | 38           | LOCK             | HEAT  |       |              |    | 0  | 6   |  |
| 12             | BR    | EEZE-     | FAN  |    | 0               |    | 39           | LOCK             | -CENT | ER-CI | TRL          |    | 0  | 6   |  |
| 13             |       |           |      |    | 0               |    | 40           | LOCK-REMOTE-CTRL |       |       | 0            | 6  |    |     |  |
| 14             |       |           |      |    | 0               |    | 41           | EO P             | hase  | Erro  |              | ]] | 0  | 6   |  |
| 15             | -     |           |      |    | 0               |    | 42           | E1 C             | onmu. | Erro  |              |    | 0  | 6   |  |
| 16             | AU    | TO-FA     | N    |    | 0               |    | 43           | E2 T             | 1 Sen | sor H | rror         |    | 0  | 6   |  |
| 10             | -     | -         |      |    |                 |    | 44           | E3 T             | 2A Se | nsor  | Erro         | r  | 0  |     |  |

Рис. 3-4

При щелчке по адресу наружного или внутреннего блока отображается соответствующая информация о работе кондиционера. Выбранное устройство отображается в красной рамке. При щелчке по вкладке «Input Register» отображается следующий экран:

| Coil Outputs      |                          |                   |      | 1   | Input Registers |          |                    |    |         | Aircondit |     |    |      |
|-------------------|--------------------------|-------------------|------|-----|-----------------|----------|--------------------|----|---------|-----------|-----|----|------|
| 0                 |                          | 1                 | 2    | 3   | 4               | 5        | 6                  | 7  | 8       | 9         | 10  | 1  | 1 1  |
| 20                | 2                        | 1                 | 22   | 23  | _24             | 25       | 26                 | 27 | .28     | 29        | 30  | 3  | 1 3  |
| 40                | 4                        | 1                 | 42   | 43  | 44              | 45       | 46                 | 47 | 48      | 49        | 50  | 5  | 1 5  |
| 60                | 6                        | 1                 | 62   | 63  |                 | I        | Indoor#0:COOL-MODE |    |         |           |     | 0  |      |
| 30001 SystemStatu |                          |                   | atus |     |                 |          | 300                | 17 |         |           |     |    |      |
| 30002             |                          | UnitStyle-1       |      |     |                 |          | 224/00E0           |    |         |           | 300 | 18 | OUTL |
| 30003             |                          | UnitStyle-2       |      |     |                 |          | 20/0014            |    |         |           | 300 | 19 | AC   |
| 30004             |                          | SET TEMP. Ts      |      |     |                 |          | 17/0011            |    |         |           | 300 | 20 | AC1  |
| 30005             |                          | ROOM TEMP. T1     |      |     |                 |          | 90/005A            |    |         |           | 300 | 21 | ACS  |
| 300               | 30006 EVAPORATOR-TEMP. T |                   |      | T2A | 90/005A         |          |                    |    | 300     | 22        | AC4 |    |      |
| 3000              | 007 EVAPORATOR-TEMP.     |                   |      | T2B | 90/005A         |          |                    |    | 300     | 23        | OUT |    |      |
| 300               | 08                       | CONDENSER TEMP. T |      |     | T3              | 255/00FF |                    |    |         | 300       | 24  | OU |      |
| 3000              | 09                       |                   |      |     |                 |          | 0/0000             |    |         |           | 300 | 25 | AC   |
| 300               | 10                       |                   |      |     |                 | 0/0000   |                    |    | 00      |           | 300 | 26 | AC   |
| 3001              | 11                       | TIMER-ON          |      |     | ON              | _        | 0/0000             |    |         |           | 300 | 27 | AC   |
| 3001              | 12                       | TIMER-OFF         |      |     | _               | 0/0000   |                    |    |         | 300       | 28  | AC |      |
| 3001              | 13                       | POWER             |      |     |                 | 8/0008   |                    |    |         | 300       | 29  | A  |      |
| 3001              | 14                       | 4                 |      |     |                 | 0/0000   |                    |    |         | 300       | 30  | A  |      |
| 3001              | 15                       |                   |      |     |                 |          | 0/0000             |    |         |           | 300 | 31 | A    |
| 3001              | 16 ERROR STATUS          |                   |      | 111 | 0/0000          |          |                    |    | 30032 A |           |     |    |      |

Рис. 3-5

В первой колонке находится адрес, во второй – данные, а в третьей – величина, например 17/0011. 17 – десятичное число, а 0011 – шестнадцатеричное.

# Значение данных

Состояние подключенного наружного блока: 1/0001. Если подключен наружный блок № 0, то данные отображаются как 1/0001 (десятичное/шестнадцатеричное). Если подключены наружные блоки №№ 0 и 1, то данные имеют значение 3/0003.

# Управлением кондиционером

При щелчке по вкладке «Air Conditioner Control» (Управлением кондиционером) отображается следующий экран:

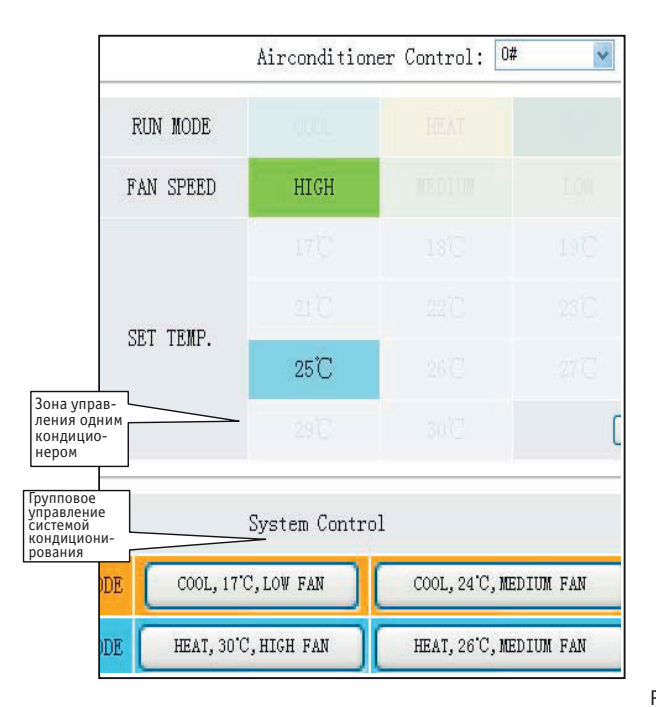

# Рис. 3-6

Зона управления одним блоком: позволяет управлять одним кондиционером Выберите кондиционер и настройте режим, обороты вентилятора и температуру.

Для выбора кондиционера настройте режим, обороты вентилятора и температуру, затем щелкните «Apply» (Применить) для выполнения функции управления.

Групповое управление: для выбора группы щелкните соответствующую кнопку управления. Все внутренние блоки, управляемые шлюзом Modbus, выполнят команду.

# 3-4. Доступ системы верхнего уровня

#### 3.4.1 Режим доступа системы верхнего уровня

Система верхнего уровня, работающая с протоколом Modbus, может взаимодействовать со шлюзом с использованием протоколов Modbus TCP или Modbus RTU. Подробные сведения см. на рис. 2.2 и 2.3.

# 3.4.2 Режим отладки

Доступ к режиму отладки возможен с использованием ПО Modbus Poll. Далее изложен порядок отладки.

## 3.4.2.1 Установка ПО Modbus Poll

После установки ПО Modbus Poll отображается следующее окно:

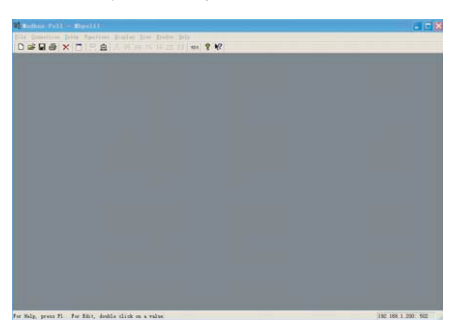

Рис. 3-7

#### 3.4.2.2 Подключение шлюза Modbus

Существуют два способа: Modbus TCP и Modbus RTU

 Выберите «Connection» (Подключение) -> «Connection» (см. рис 3.7), затем выберите «TCP/IP» в раскрывающемся списке.

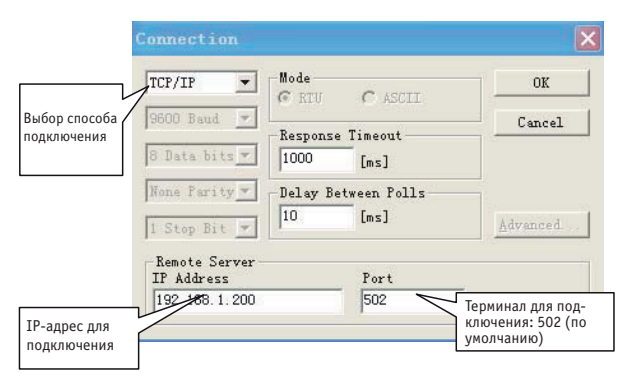

После завершения настройки щелкните «ОК».

2) Соединение с помощью Modbus RTU.Выберите RTU для подключения:

|                            | Connection                  |                     | ×                |
|----------------------------|-----------------------------|---------------------|------------------|
| Порт ПК                    | Port 1 💌                    | Mode                | OK               |
|                            | 9600 Baud 💌                 | Response Timeout    | Cancel           |
| В соответствии             | 8 Data bits 🔻               | 1000 [ms]           |                  |
| с настройкой<br>интерфейса | None Parity 🔻               | Delay Between Polls |                  |
| Modbus                     | 1 Stop Bit 💌                |                     | <u>A</u> dvanced |
|                            | Remote Server<br>IP Address | Port                |                  |
|                            | 192.168.1.200               | 502                 |                  |

# 3.4.2.3 Тестирование

ПО Modbus Poll способно считывать/записывать содержимое соответствующего адреса таблицы отображения. В качестве примера рассмотрим процесс считывания данных регистра флагов. Выберите «Noll Definition» под позицией «Setup».

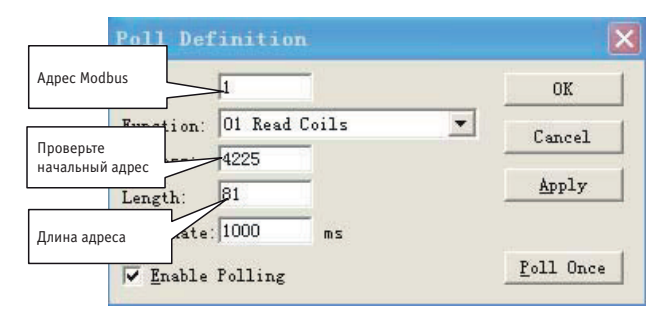

Щелкните кнопку «ОК» для отображения данных. Если данные соответствуют величине, отображенной на веб-странице с тем же адресом, то процесс отладки ПО завершен успешно.

Рис. 3-9

В качестве примера запишем данные в регистр хранения. Выберите кнопку 16 на стр.3.7, как показано далее:

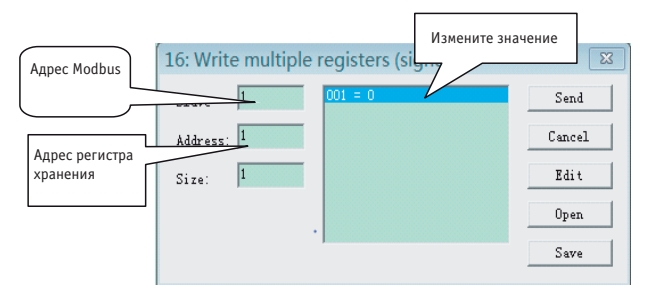

После изменения значения щелкните кнопку «Send» (Отправить) для завершения действия.

# 4 Перезагрузка шлюза

Для перезагрузки шлюза и восстановления заводских настроек одновременно удерживайте в течение не менее 3 секунд кнопки «RESET» и включения питания. Для заметок